## Pour visualiser l'historique de recherche :

- 1. Cliquez sur l'onglet LexisNexis®.
- 2. Cliquez sur le bouton History Map ( ). La fenêtre de Quicklaw<sup>®</sup> Browser s'affiche, de même que l'onglet History Map.

Pour sauvegarder votre historique de recherche sous forme de fichier image que vous pourrez partager avec d'autres personnes ou conserver comme un dossier de recherche :

- 1. Ouvrez l'History Map.
- 2. Cliquez sur le bouton Save a copy of this map ( ). Une boîte de dialogue Save As s'affiche.
- 3. Naviguez jusqu'à l'emplacement où vous souhaitez sauvegarder le fichier, puis donnez-lui un nom dans la boîte File name.
- 4. Cliquez sur Save. Le fichier est sauvegardé à l'emplacement que vous avez désigné.

Les renseignements ci-dessous peuvent vous aider à mieux comprendre et naviguer dans le contenu de la fonction History Map :

| Fonction                              | Description                                                                                                    |
|---------------------------------------|----------------------------------------------------------------------------------------------------|
| Nœuds d'événement                     | Chaque nœud d'événement dans l'historique représente<br>une recherche particulière que vous avez effectuée pendant<br>que vous travailliez sur un document ou un courriel. Par<br>exemple, ces nœuds indiquent le type de recherche que<br>vous avez effectuée (une recherche pour une référence<br>précise, etc.) ou la tâche qui a été effectuée. Lorsque vous<br>glissez le pointeur de la souris sur un nœud, les termes de la<br>recherche s'affichent dans une infobulle. |
| Lignes entre les nœuds d'événement    | Chaque nœud est lié par une ligne qui indique la progression<br>de la recherche. Par exemple, si vous passez en revue les<br>résultats de votre recherche, chaque élément que vous<br>visualisez est inclus dans cette ligne. Lorsque vous ajoutez<br>une branche à une recherche, la ligne dans la fonction<br>History Map montre aussi cette branche.                                                                                                    |
| Ouvrir/réduire les nœuds de recherche | Chacun des nœuds dans votre historique de recherche<br>peut être ouvert ou réduit. Par exemple, vous pouvez<br>temporairement masquer une partie de la recherche. Pour<br>ce faire, cliquez sur l'icône <b>Collapse</b> à côté du nœud que<br>vous souhaitez masquer. Ce nœud (et les suivants) est alors<br>masqué. Pour revoir le nœud, cliquez sur l'icône <b>Expand</b> .                                                                                                   |
| Code signalétique QuickCITE®          | Lorsque des décisions apparaissent dans la fonction History<br>Map, les codes signalétiques QuickCITE® s'affichent à<br>côté de l'intitulé de la cause. Ces codes vous aident à<br>connaître l'état actuel de la décision. Si cet état a changé<br>depuis la dernière fois que vous avez vérifié, les nouveaux<br>renseignements sont affichés sous le nœud.                                                                                                    |

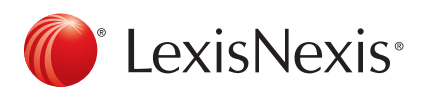

| Fonction                            | Description                                                                                                    |
|-------------------------------------|----------------------------------------------------------------------------------------------------|
| Éléments épinglés et annotations    | Lorsque vous effectuez votre recherche dans la fenêtre<br>de recherche, vous pouvez épingler des résultats et y<br>ajouter des annotations. Lorsque vous consultez l'historique<br>de recherche, vous pouvez voir quels éléments ont été<br>épinglés, de même que les annotations associées à la<br>recherche. Les icônes de punaise et d'annotation s'affichent<br>à côté du nom de l'élément. |
| Effacer des nœuds dans l'historique | Vous pouvez effacer des éléments de la fonction History<br>Map. Ces nœuds et les éléments subséquents de la<br>recherche sont alors masqués dans l'historique. (Vous<br>pouvez choisir de les voir de nouveau par la suite.)                                                                                                    |

www.lexisnexis.ca/quicklaw-pour-microsoft-office | 1-800-387-0899

LexisNexis et le logo Knowledge Burst sont des marques déposées de RELX Group plc. faisant l'objet d'une licence. Quicklaw est une marque déposée par LexisNexis Canada Inc. Les autres produits ou services mentionnés peuvent être des marques de commerce, des marques déposées ou des marques de services appartenant à leurs propriétaires respectifs. © 2015 LexisNexis Canada inc. Tous droits réservés. LN-QLMO-effectuerrecherchesélectiondetexte-04/15

LexisNexis